## **ERMS - IACUC Job Aid**

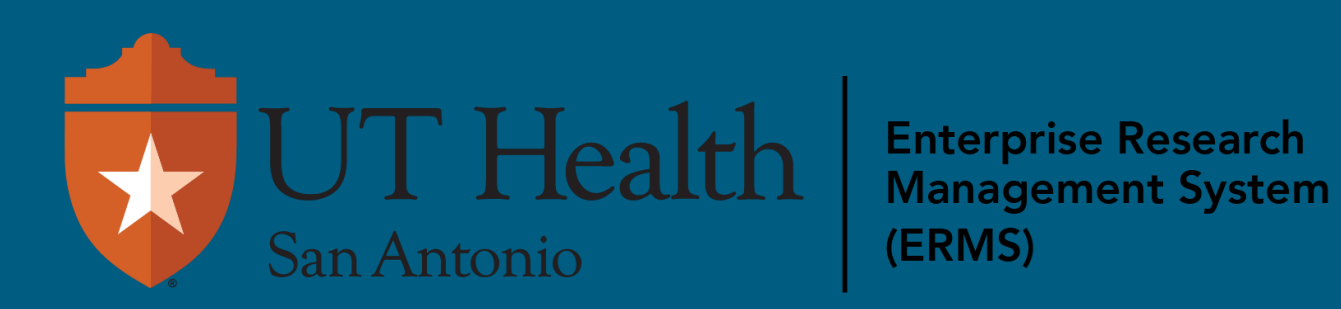

#### Reviewing workflow is similar for many types of users.

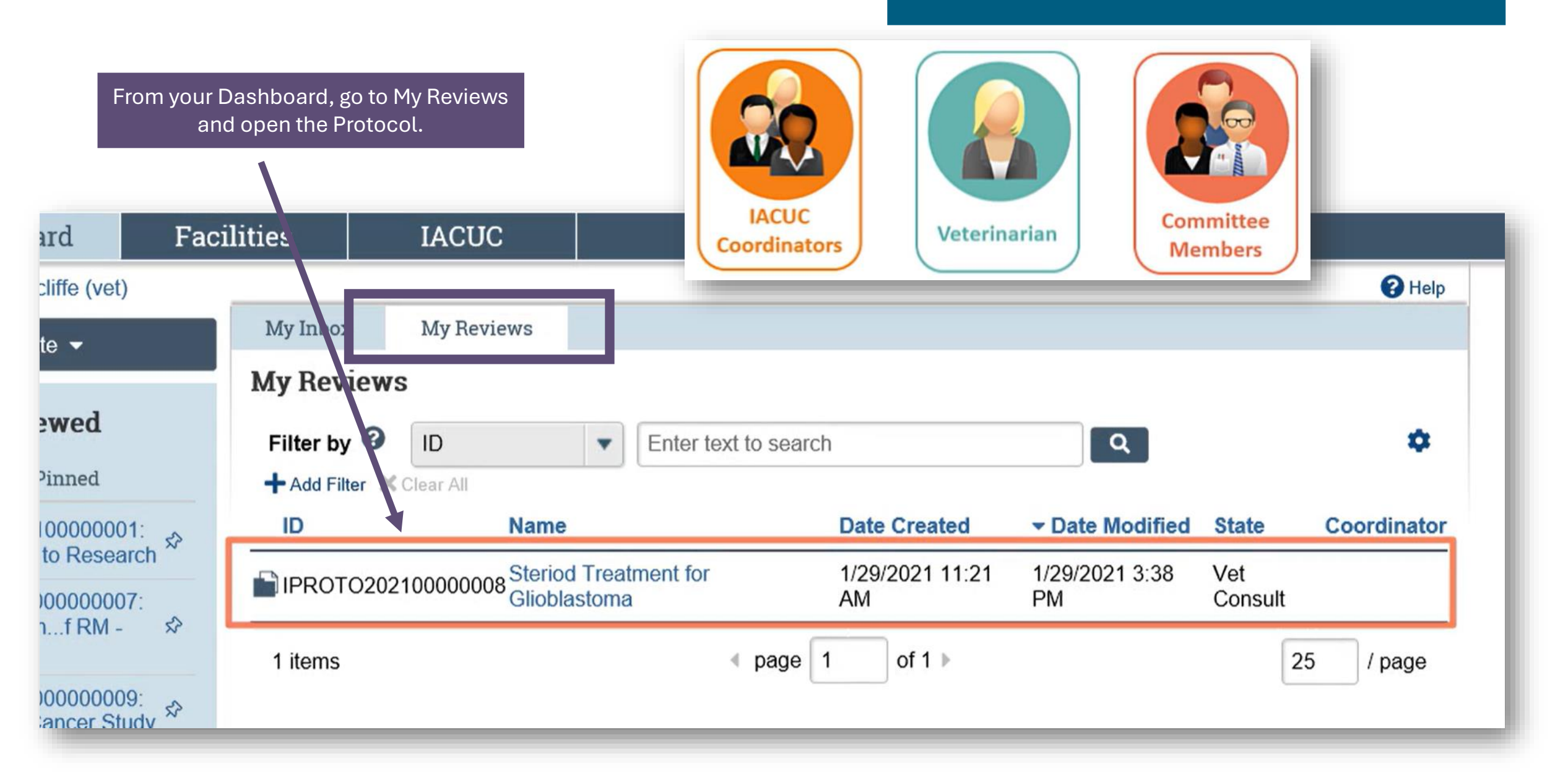

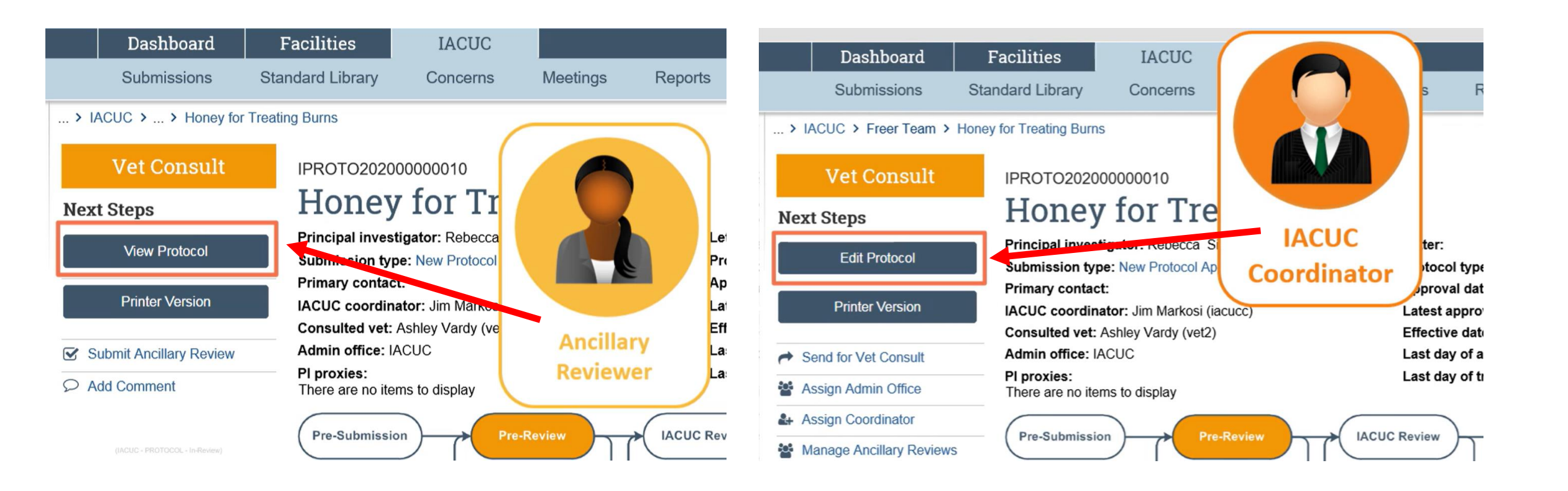

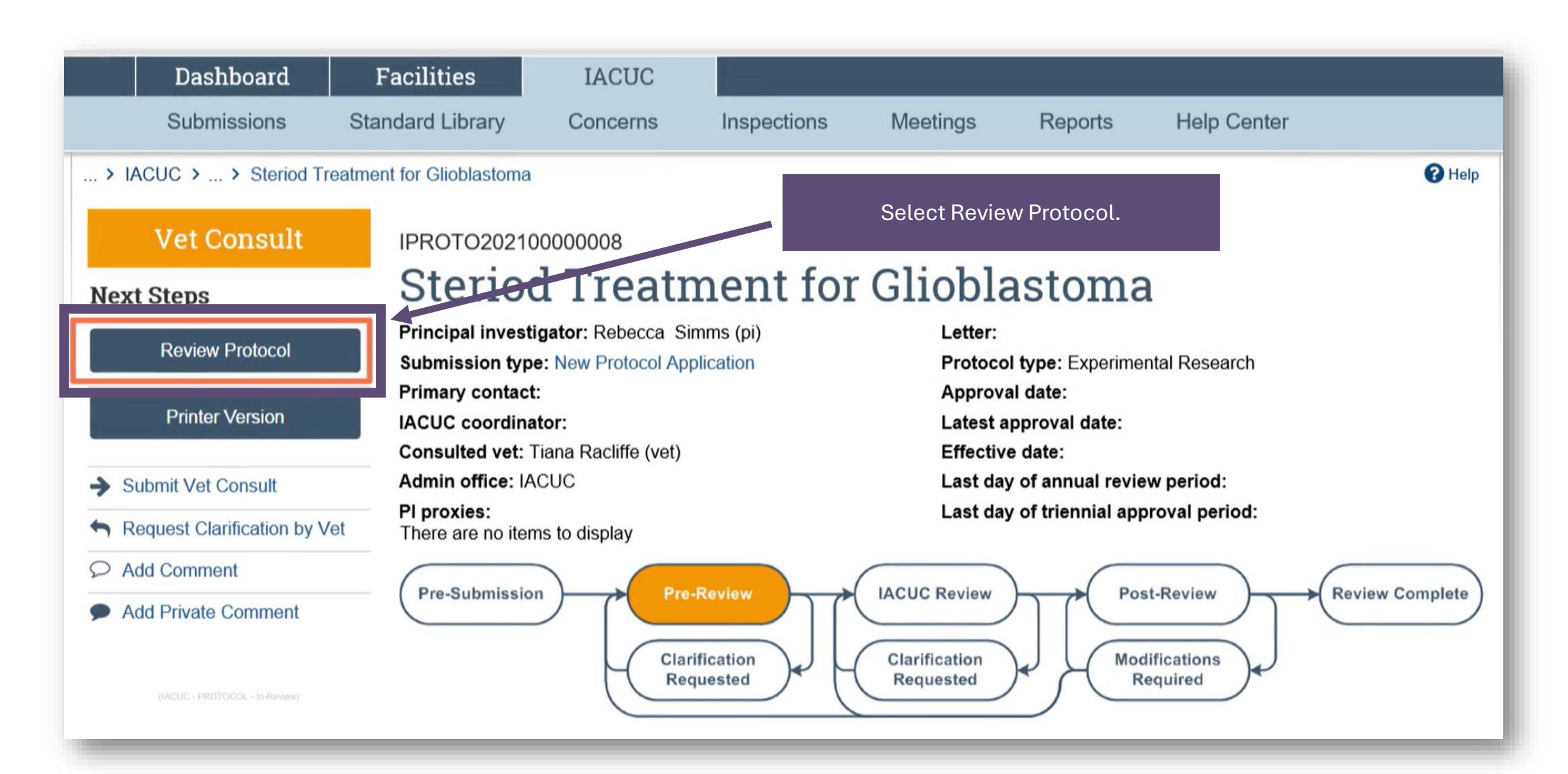

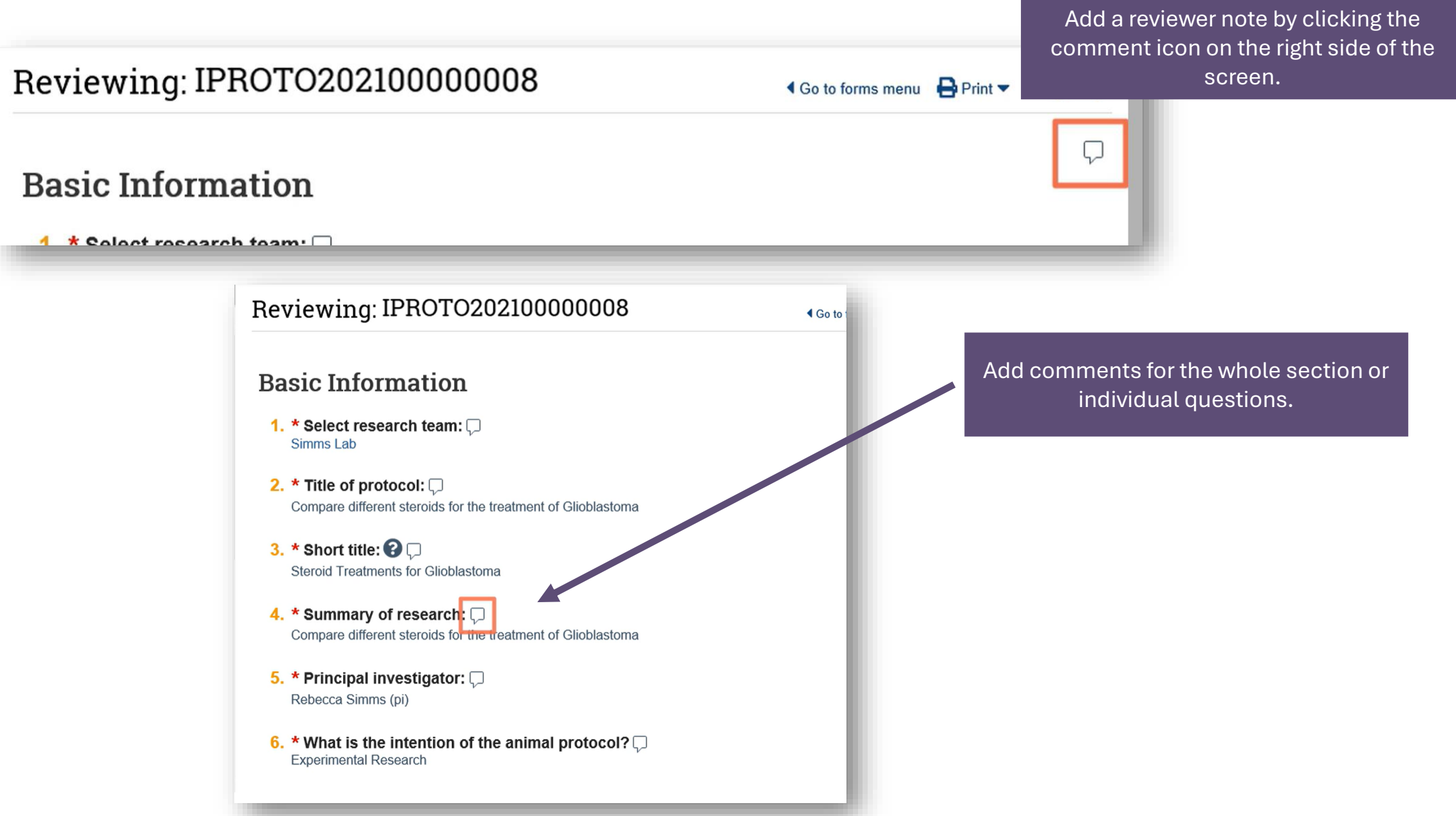

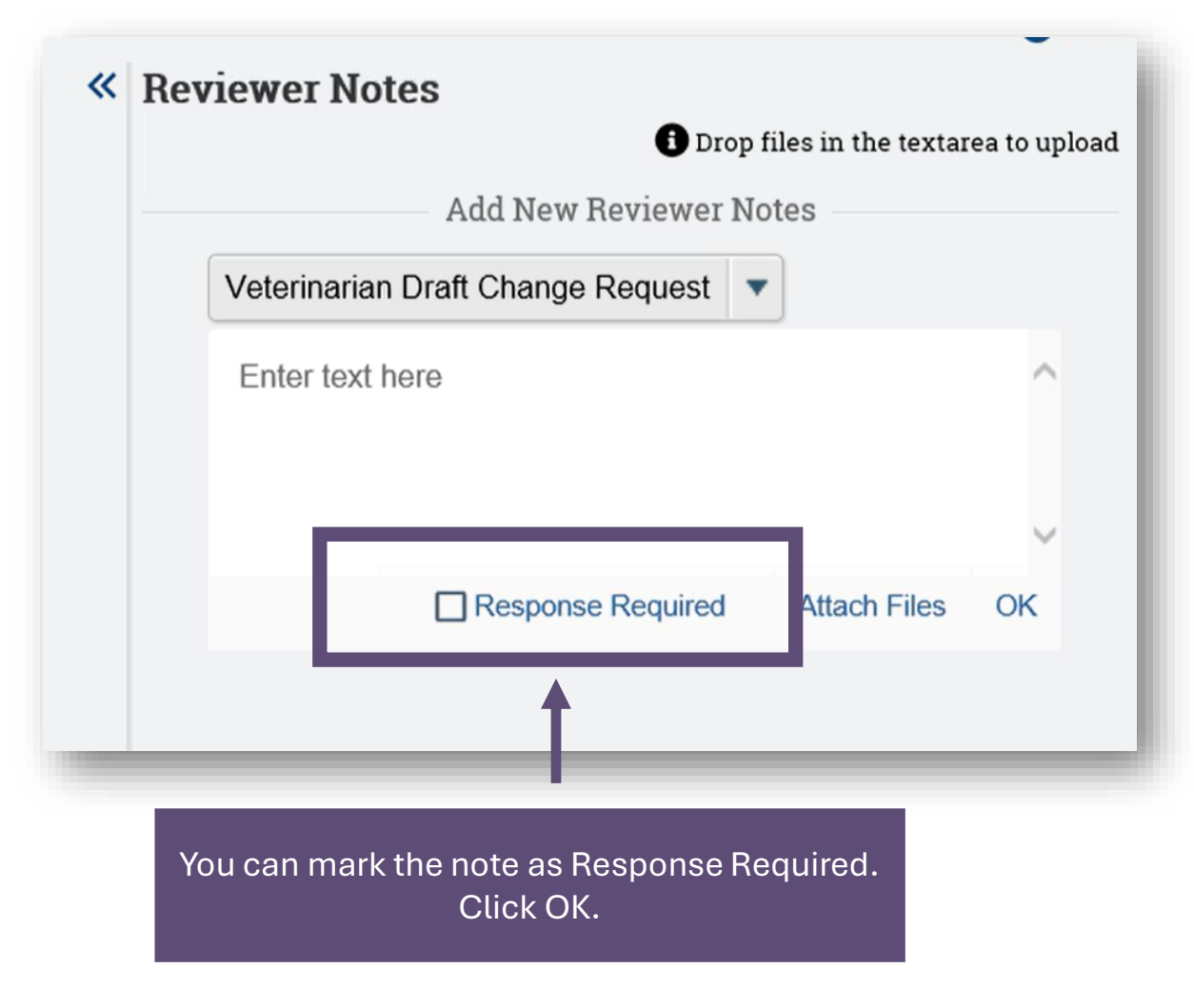

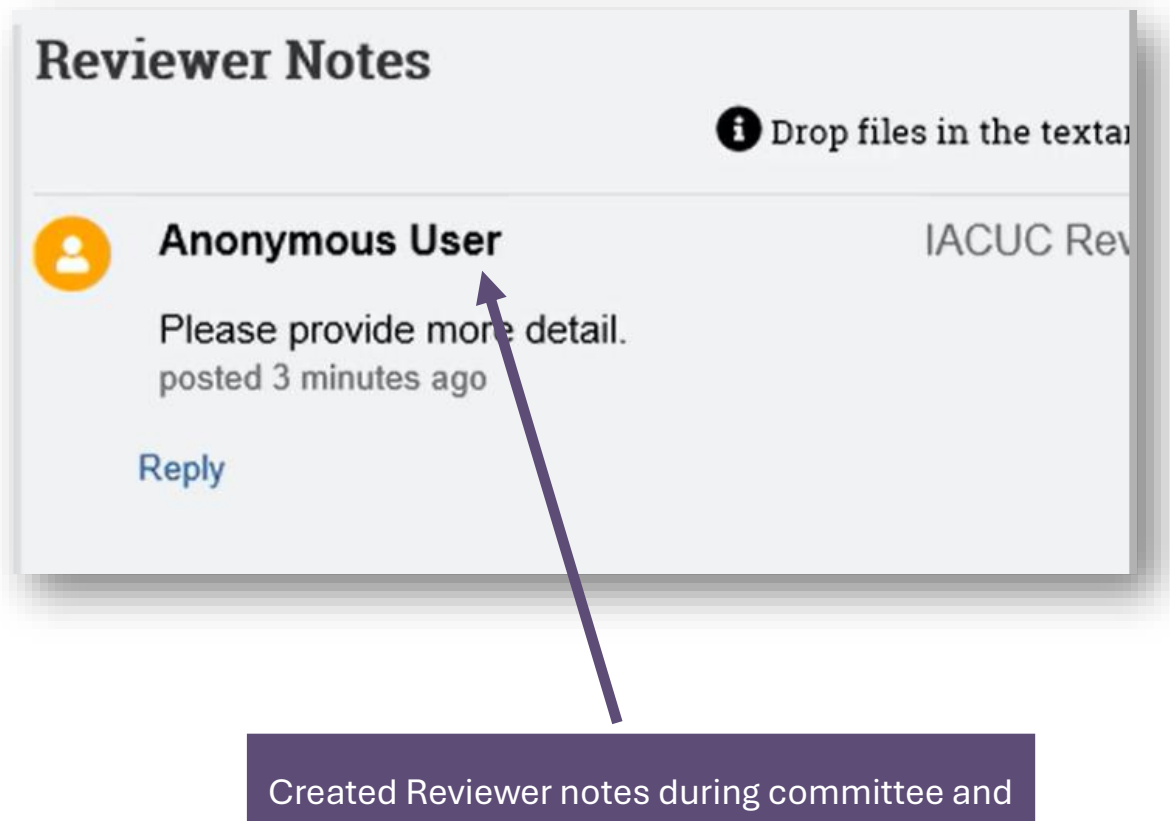

designated reviews will remain anonymous.

|    | Drop files in the textare                                                                                                    | a to upload |
|----|----------------------------------------------------------------------------------------------------|-------------|
|    | Add New Reviewer Notes                                                                                                    |             |
|    | Veterinarian Draft Change Request                                                                                                 |             |
|    | Enter text here                                                                                                    | ^           |
|    |                                                                                                    | ~           |
|    | Response Required Attach Files                                                                                                    | OK          |
| TB | Tiana Racliffe (vet) Response Required   Veterinarian Draft Change   Need more detail.   posted a few seconds ago   Edit • Delete | e Request   |
|    | Resolve this thread                                                                                                    |             |

Click Close and continue reviewing.

Mark sections as completed to keep track of the review progress.

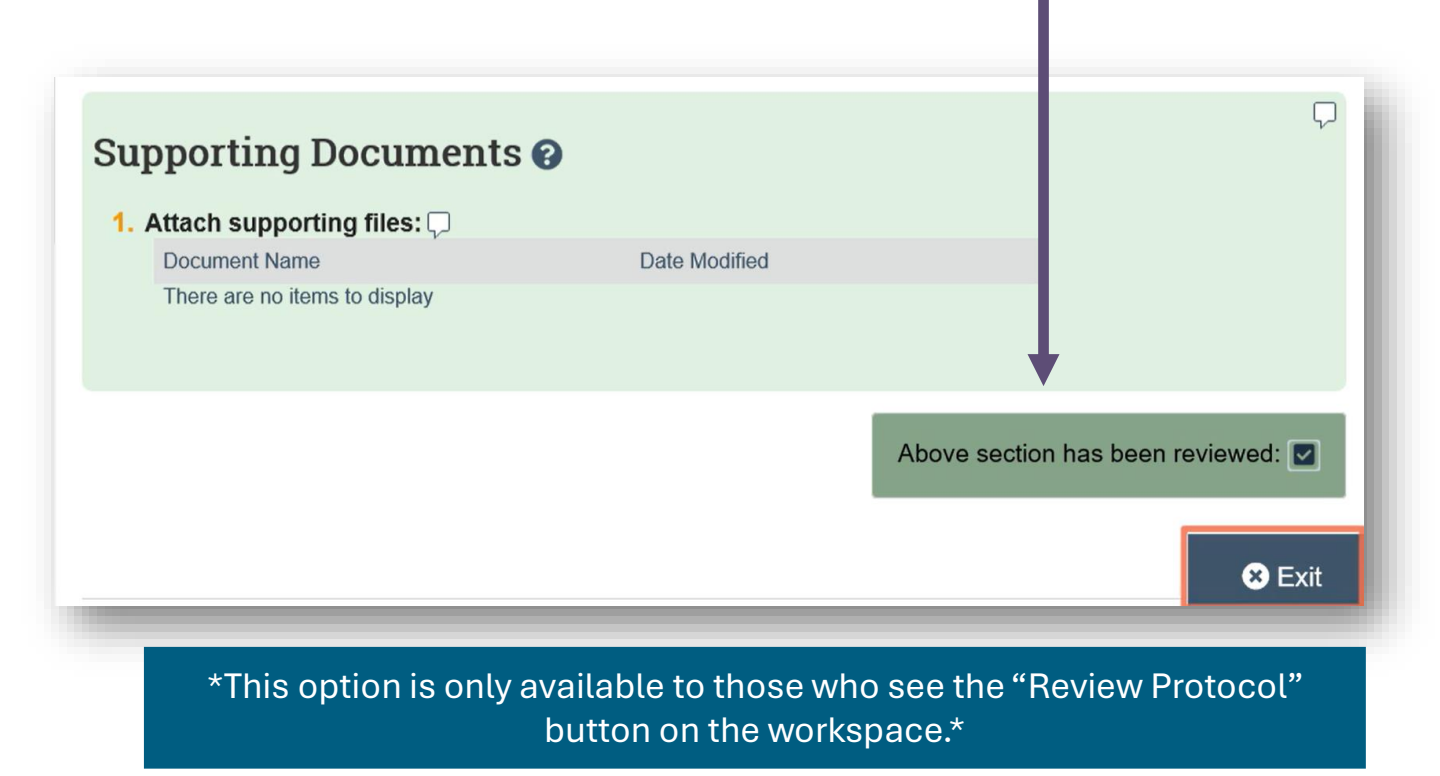

Click Exit when reviewing complete.

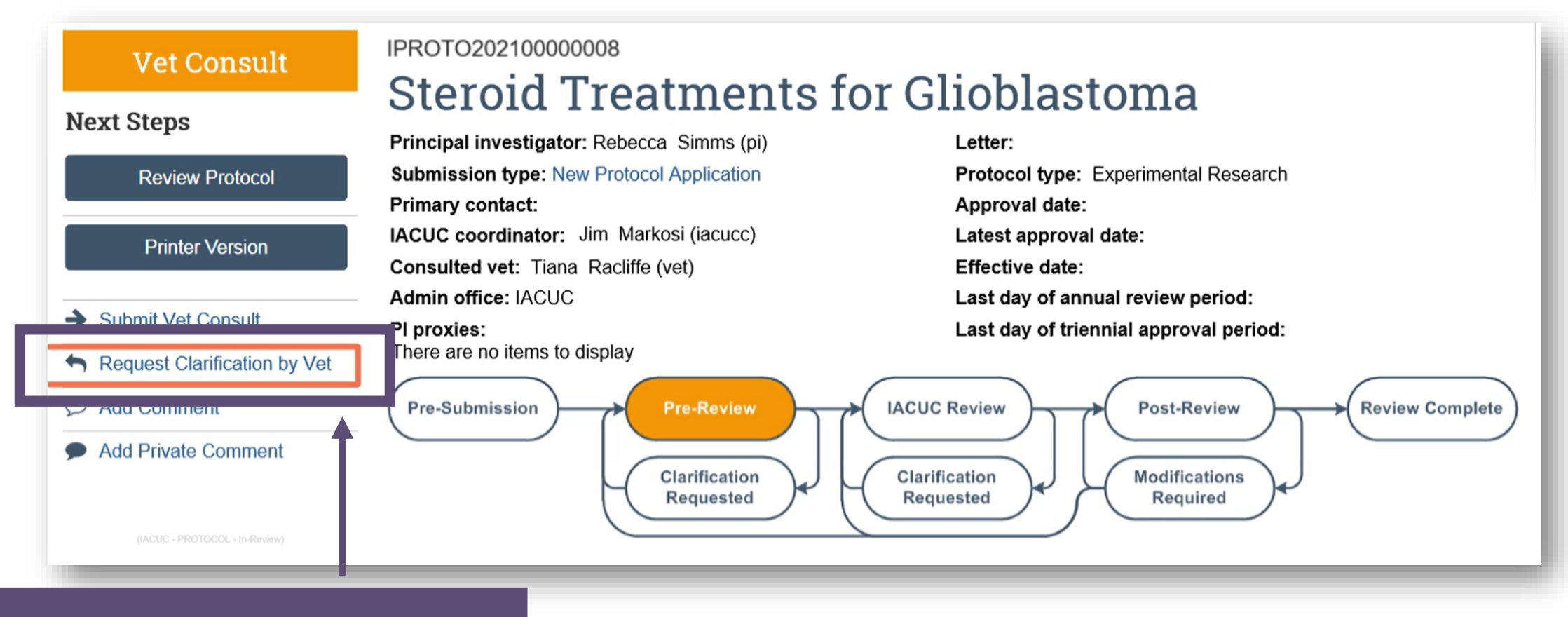

You may request clarification & changes as appropriate.

If the protocol team makes any changes, you may review it again.

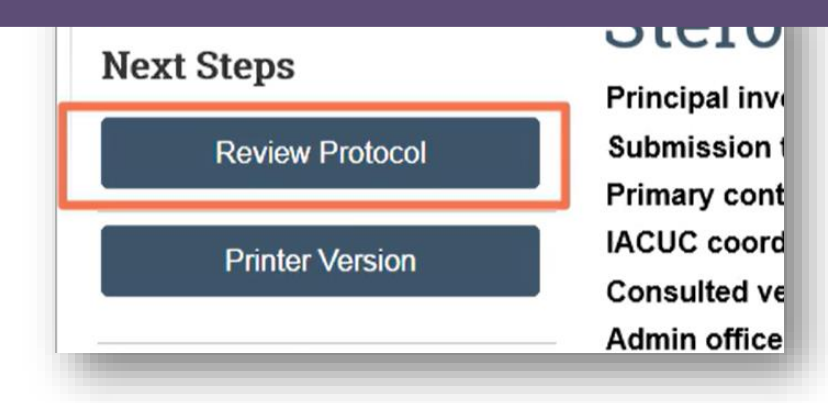

Selecting the Print icon in the upper right of the screen will give you a document that consolidates all into one page. Select Print, Click This Project.

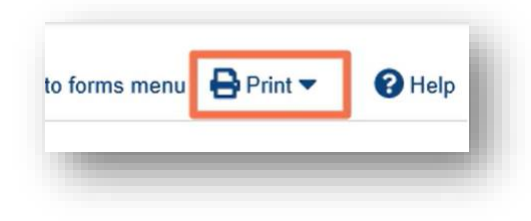

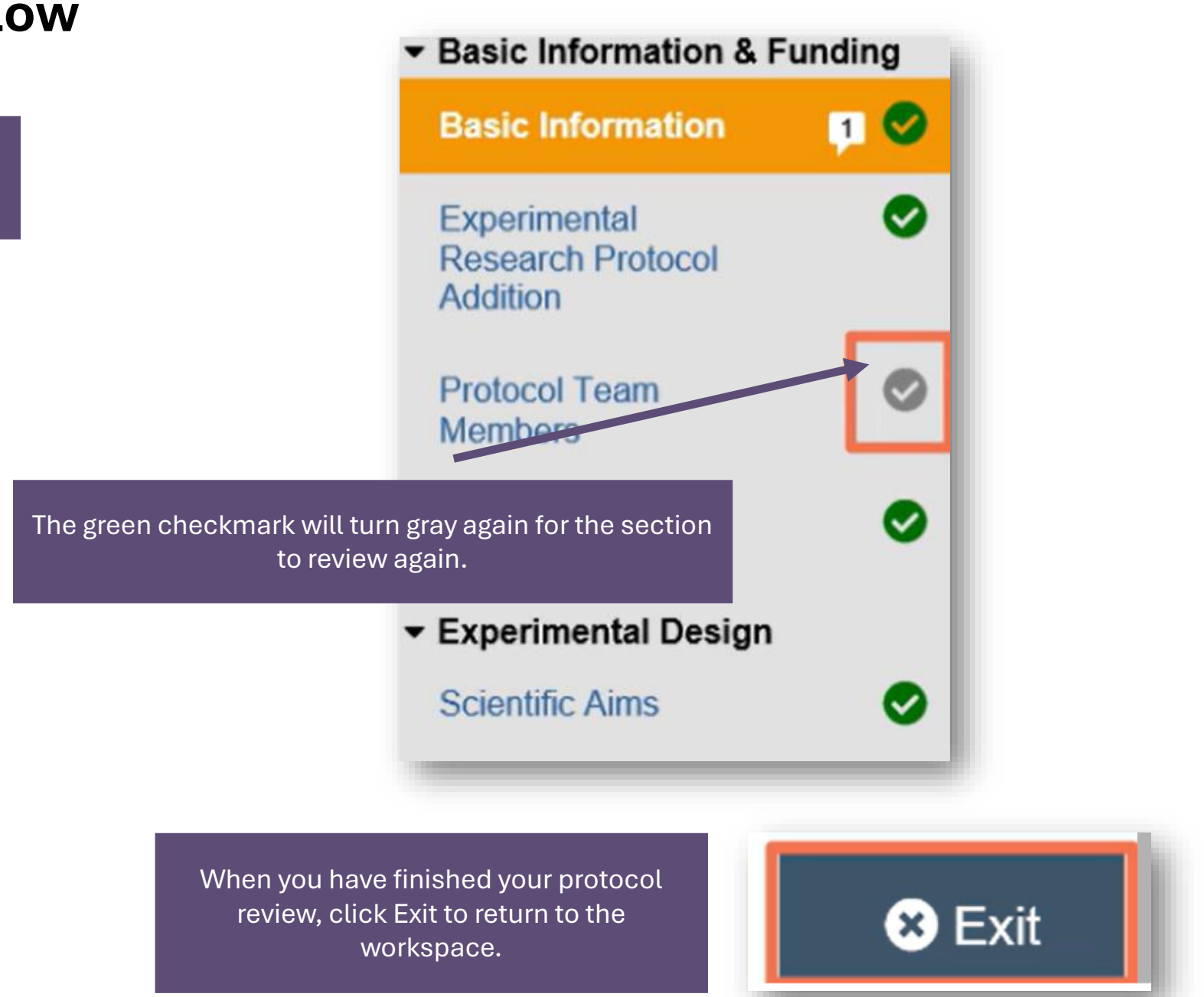

For general ERMS-IACUC questions, please contact ermshelp@uthscsa.edu.

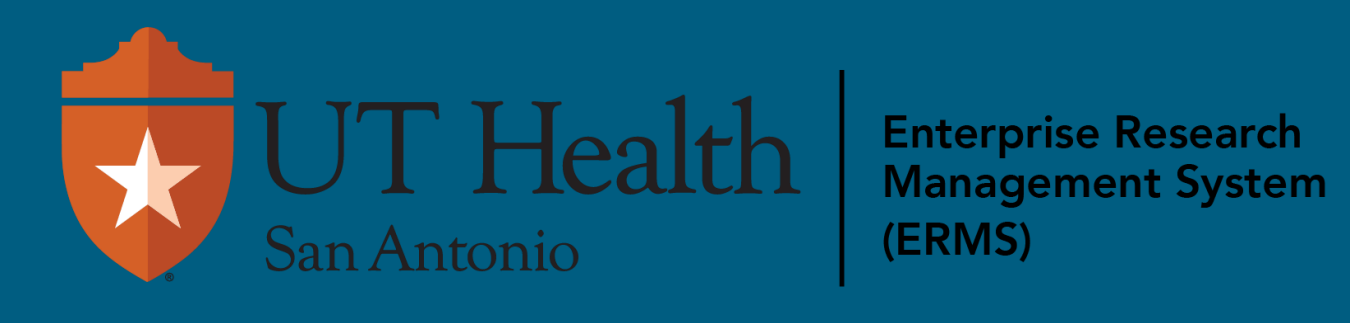